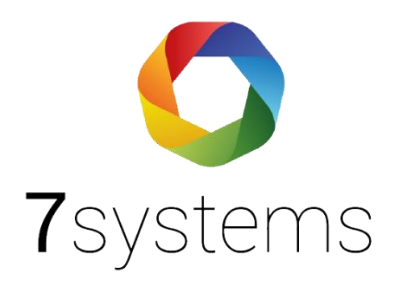

# Dokumentation

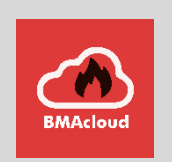

# Wartungsbox-Bosch

Version 0.15

Stand 09.11.2023

**7systems GmbH** • Schwalbenweg 22 • 51789 Lindlar 02266 44 000 14 • info@7systems.de • 7systems.de

### Anschluss an die Zentrale – IOS/Drucker – Einstellung Wartungbox Bosch bzw. Bosch Netzwerk

Die Box kann direkt mit dem IOS 0020 A Modul der Zentrale verbunden werden. Dazu die einzelnen Adern des Wartungsbox Datensteckers wie in folgendem Bild gezeigt mit dem Modul verbinden.

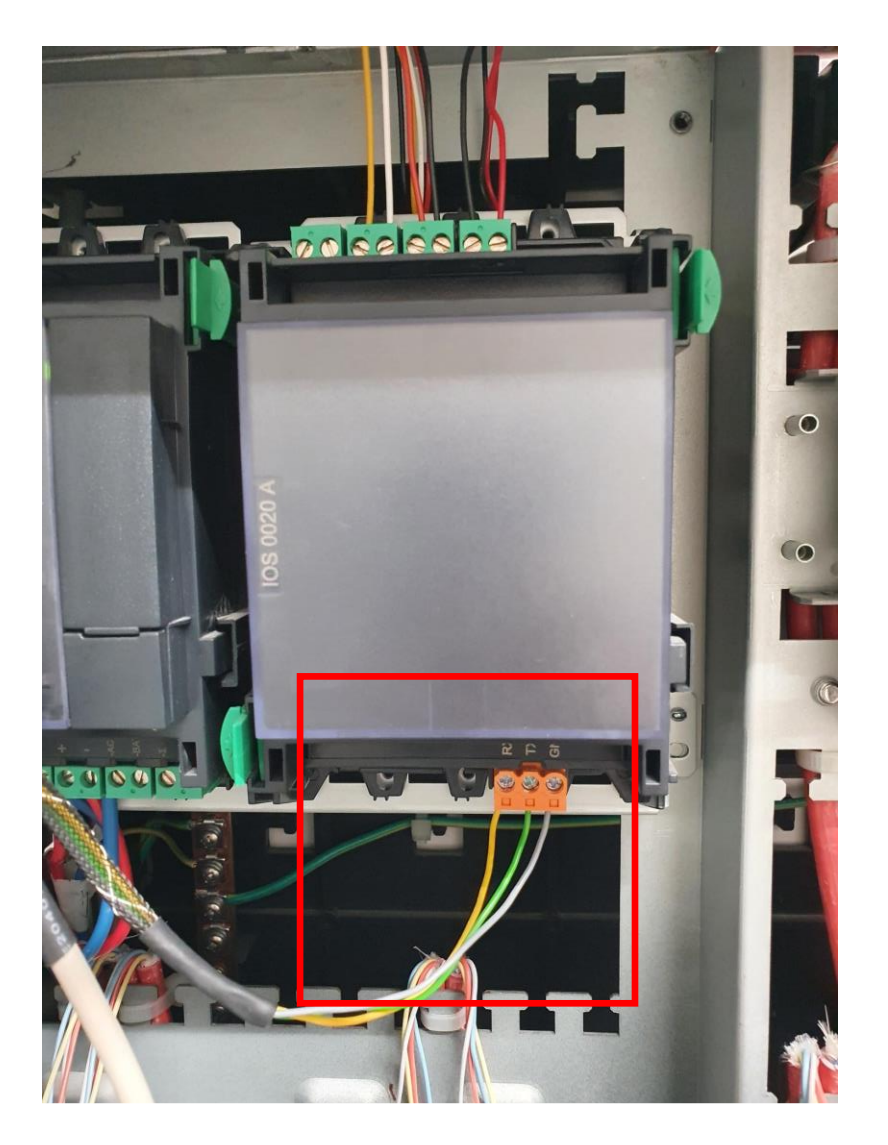

Die Schnittstelle kann zwischen FAT und Drucker umgeschaltet werden, für die Wartungsbox wird die Einstellung Drucker benötigt. **!!Achtung – unüberwacht!!** 

Die Stromversorgung der Box kann wahlweise über einen 24 Volt Anschluss der Zentrale oder ein externes Netzteil erfolgen.

Alternativ kann die Box auch mittels SUB-D Adapter direkt am Druckeranschluss der Zentrale betrieben werden. Dieser befindet sich an der Unterseite der Türe. Dafür wird ein RS 232 Kabel m-m benötigt. Am grünen Box Stecker muss dafür RX und TX (das grüne und gelbe Kabel) getauscht werden. Alternativ können Sie auch unseren neuen **Uni5V+ Adapter** verwenden, dort können Sie mittels Schalter RX und TX einstellen.

(Der Drucker muss in der Bosch Software erst unter MPC RS232 eingestellt werden. Im Anlagenmanagement – Printermanagement muss der Druckertyp als "**nicht überwacht"** ausgewählt werden)

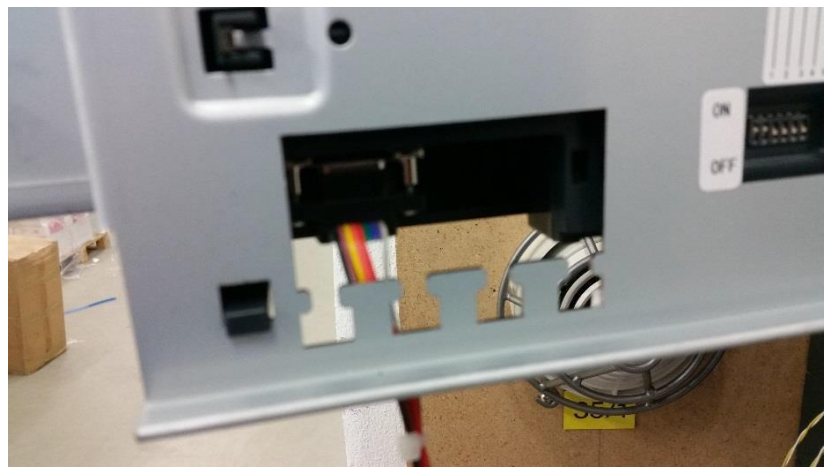

Die Stromversorgung der Box kann wahlweise über einen 24 Volt Anschluss der Zentrale oder ein externes Netzteil erfolgen.

In diesem Fall muss die Zentrale wie in folgendem Screenshot konfiguriert werden. (bitte beachten: Drucker – nicht überwacht!!)

#### **HINWEIS:**

In der Grundeinstellung gibt die Druckerschnittstelle nur Alarme und Störungen heraus, bitte entsprechend konfigurieren.

| Compound State   Aktivierendes Element   Elementtyp   Alle   Nummer   Unteradresse   Validieren   Auswahl     Ausgangszustand   Administrativ   Logisch   Zielzustand   Administrativ   Revision |   |
|----------------------------------------------------------------------------------------------------|---|
| Aktivierendes Element<br>Elementtyp Alle<br>Nummer Unteradresse Validieren<br>Ausgangszustand<br>Ausgangszustand<br>Administrativ · · ·<br>Logisch · ·<br>Zielzustand<br>Administrativ Revision  |   |
| Elementtyp Alle<br>Nummer Unteradresse Validieren<br>Ausgangszustand<br>Ausgangszustand<br>Administrativ<br>Logisch<br>Zielzustand<br>Administrativ Revision                                     |   |
| Nummer Unteradresse   Validieren   Ausgangszustand   Administrativ   Logisch   Zielzustand   Administrativ   Revision                                                                            |   |
| •     Ausgangszustand       Administrativ     •       Logisch     •       Zielzustand       Administrativ                                                                                        |   |
| Ausgangszustand       Administrativ       Logisch       Zielzustand       Administrativ                                                                                                    |   |
| Administrativ  Logisch Zielzustand Administrativ Revision                                                                                                    |   |
| Logisch<br>Zielzustand<br>Administrativ Revision                                                                                                    | 7 |
| Logisch<br>Zielzustand<br>Administrativ Revision                                                                                                    |   |
| Zielzustand<br>Administrativ Revision                                                                                                    | 4 |
| Administrativ Revision                                                                                                    |   |
| Administrativ                                                                                                    |   |
|                                                                                                    |   |
| Logisch . Feuer                                                                                                    |   |
|                                                                                                    |   |
| Aktivierung                                                                                                    |   |
| Protokoliekon                                                                                                    |   |
|                                                                                                    |   |
|                                                                                                    |   |
|                                                                                                    |   |

|         | -                    | maacindalerte Regel                                                 |
|---------|----------------------|---------------------------------------------------------------------|
|         |                      | Ingger - Compound State - Alle ** - */* Nach Name Lion              |
|         | -                    | Aktivierung - protokollieren                                        |
|         |                      | Inggerbasierte Regel                                                |
|         |                      | Irigger - Administration - Abschalten/Ein                           |
|         |                      | Aktivierung - protokollieren                                        |
|         |                      | Inggerbasierte Regel                                                |
|         |                      | Ingger - Administration - Abschalten/Aus                            |
|         |                      | Aktivierung - protokollieren                                        |
|         |                      | Inggerbasierte Regel                                                |
|         |                      | Inigger - Administration - Sperren/Ein                              |
|         |                      | Aktivierung - protokollieren                                        |
|         | <b>-------------</b> | Iriggerbasierte Regel                                               |
|         |                      | Trigger - Administration - Sperren/Aus                              |
|         |                      | Aktivierung - protokollieren                                        |
|         |                      | Triggerbasierte Regel                                               |
|         |                      | Trigger - Laden in Anlage - Konfiguration/Erfolgreich               |
|         |                      | ···· Aktivierung - protokollieren                                   |
|         |                      | Triggerbasierte Regel                                               |
|         |                      | Trigger - Administration - Rücksetzen Anlage/Ein                    |
|         |                      | Aktivierung - protokollieren                                        |
|         | <u> </u>             | Triggerbasierte Regel                                               |
|         |                      | Trigger - Compound State - Alle.*.* - */* Nach Revision/Feuer       |
|         |                      | Aktivierung - protokollieren                                        |
|         | <b>.</b>             | Triggerbasierte Regel                                               |
|         |                      | Trigger - Compound State - Alle.*.* - */* Nach Revision/Hitze       |
|         |                      | Aktivierung - protokollieren                                        |
|         | ė                    | Triggerbasierte Regel                                               |
|         |                      | Trigger - Compound State - Alle.*.* - */* Nach Revision/Rauch       |
|         |                      | Aktivierung - protokollieren                                        |
|         | ė.                   | Triggerbasierte Regel                                               |
|         |                      | Trigger - Compound State - Alle.*.* - */* Nach Revision/Haustechnik |
|         |                      | Aktivierung - protokollieren                                        |
| <br>+   | Adres                | s-Offset-Management                                                 |
| :<br>+) | Zähle                | T                                                                   |
| ÷       | Benut                | zer-Management                                                      |
| ÷       | Berec                | htigungs-Management                                                 |
| ÷       | Zeitso               | chaltuhr                                                            |
| ÷       | Anlag                | enkommunikation                                                     |
|         |                      |                                                                     |

| rigger<br>Compound State |                                |            |  |
|--------------------------|--------------------------------|------------|--|
| Aktivierendes Element    | 1                              |            |  |
| Elementtyp               | Alle                           |            |  |
| Nummer                   | Unteradresse                   | Validieren |  |
| •                        | F.                             | Auswahl    |  |
| Ausgangszustand —        |                                |            |  |
| Administrativ            | the state of the second second | <u>•</u>   |  |
| Logisch                  | F. CALL                        | Ţ          |  |
| Zielzustand              |                                |            |  |
| Administrativ            | Revision                       |            |  |
| Logisch                  | . Feuer                        |            |  |
| Aktivierung              |                                |            |  |
| Aktivierung              |                                |            |  |

## Anschluss an die Zentrale – UGM – Einstellung Wartungbox Bosch bzw. Bosch Netzwerk

Die UGM Schnittstelle ist eine RS485 Umwandlung in RS232 mit einem Teil unseres range extenders. RS232-RS485-RS485-RS232

Wenn die Box nicht angeschlossen ist, geht die Schnittstelle in Störung

Beim Anstecken der Box werden alle vorhandenen Meldungen übertragen

Der Meldertext wird nicht übertragen, nur Gruppe, Melder

Wir haben uns im ersten Ansatz fokussiert auf die Umwandlung der Meldungen betreffs der Melder und nicht ÜE Auslösung, etc. - also nur bedingt geeignet für 7alert Wenn mehr gewünscht wird, dann müsste man entsprechend diese Meldungen entschlüsseln.

Anschluss der Verbindung zur Anlage auf RS485/RS232 Wandler

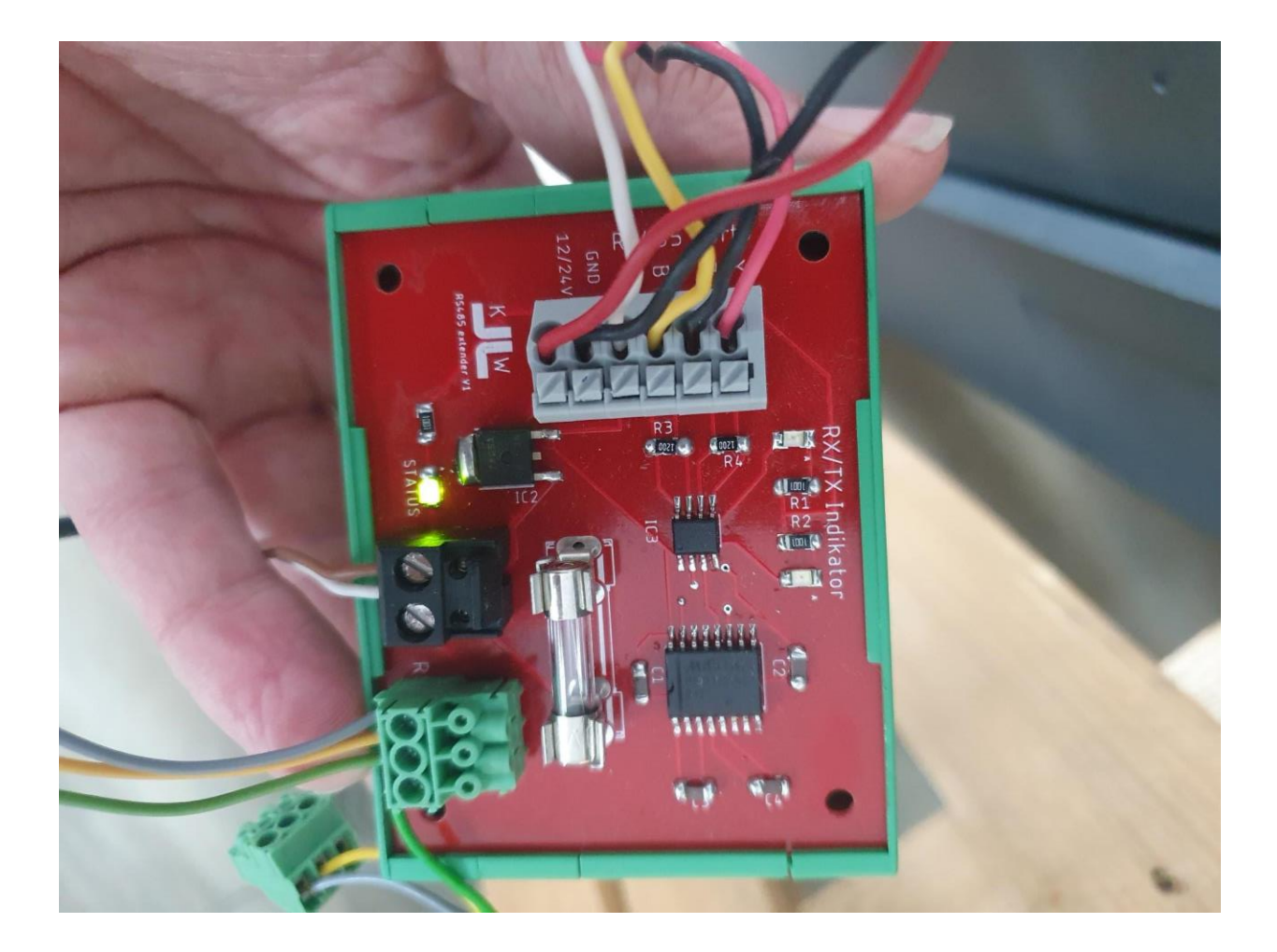

Anschluss Verbindung RS485/RS232 Wandler an UGM Modul

Wir haben getestet mit Zentralengeneration V4.2 Bei ist uns ist an der Schnittstelle eingestellt MTS (FAT) Die Offsettabelle und das MTS müssen befüllt sein

# Exportieren der Dateien:

Als erstes ist zu klären ob schon ein MTS-Management vorhanden ist.

| Anlagenkonfiguration - sssss<br>Date: Reachaiten Operationen Optionen Dokumentation Hilfe                                                                                                    |                                                                                                    | – 0 ×                                                                           |
|----------------------------------------------------------------------------------------------------|----------------------------------------------------------------------------------------------------|---------------------------------------------------------------------------------|
| FSP-5000-RPS                                                                                                    |                                                                                                    | BOSCH                                                                           |
| Address       Address       Image: Control         Address       Address       Image: Control         Address       Image: Control       Image: Control         Metzwerkerskaldungen       Image: Control       Image: Control         Supporterformationen       Supporterformationen       Image: Control         Contom       Image: Contom       Image: Contom         Contom       Image: Contom       Image: Contom         Contom       Image: Contom       Image: Contom         Contom       Image: Contom       Image: Contom         Contom       Image: Control       Image: Control         Classica Charles       Image: Control       Image: Control         Contom       Image: Control       Image: Control         Classica Charles       Image: Control       Image: Control         Classica Charles       Image: Control       Image: Control         Classica Charles       Image: Control       Image: Control         Classica Charles       Image: Control       Image: Control         Classica Charles       Image: Control       Image: Control         Classica Charles       Image: Control       Image: Control         Satusgruppen       Advect Management       Image: Control         Co | FPA-5000 MPC Typ C - 1.1 - RSN 001       Verfügbare Bemerte       Kontonfo         [1.1 - FPA-5000 MPC Typ C - RSN 001       Kurzinformation         Kurzinformation       Brigesetzte Adresskarte(h)         Edit I o I I I I I I I I I I I I I I I I I | Ruhebidischim         Zeile 2         Zeile 3         Zeile 4         Ammerkung |
|                                                                                                    | Demetmen Verwerfen Hife                                                                                                    |                                                                                 |

Wenn schon ein MTS vorhanden ist weiter bei "Mit MTS".

#### <mark>Ohne MTS</mark>

MTS einfügen:

1. Rechtsklick auf FPA-xxxx MPC ....

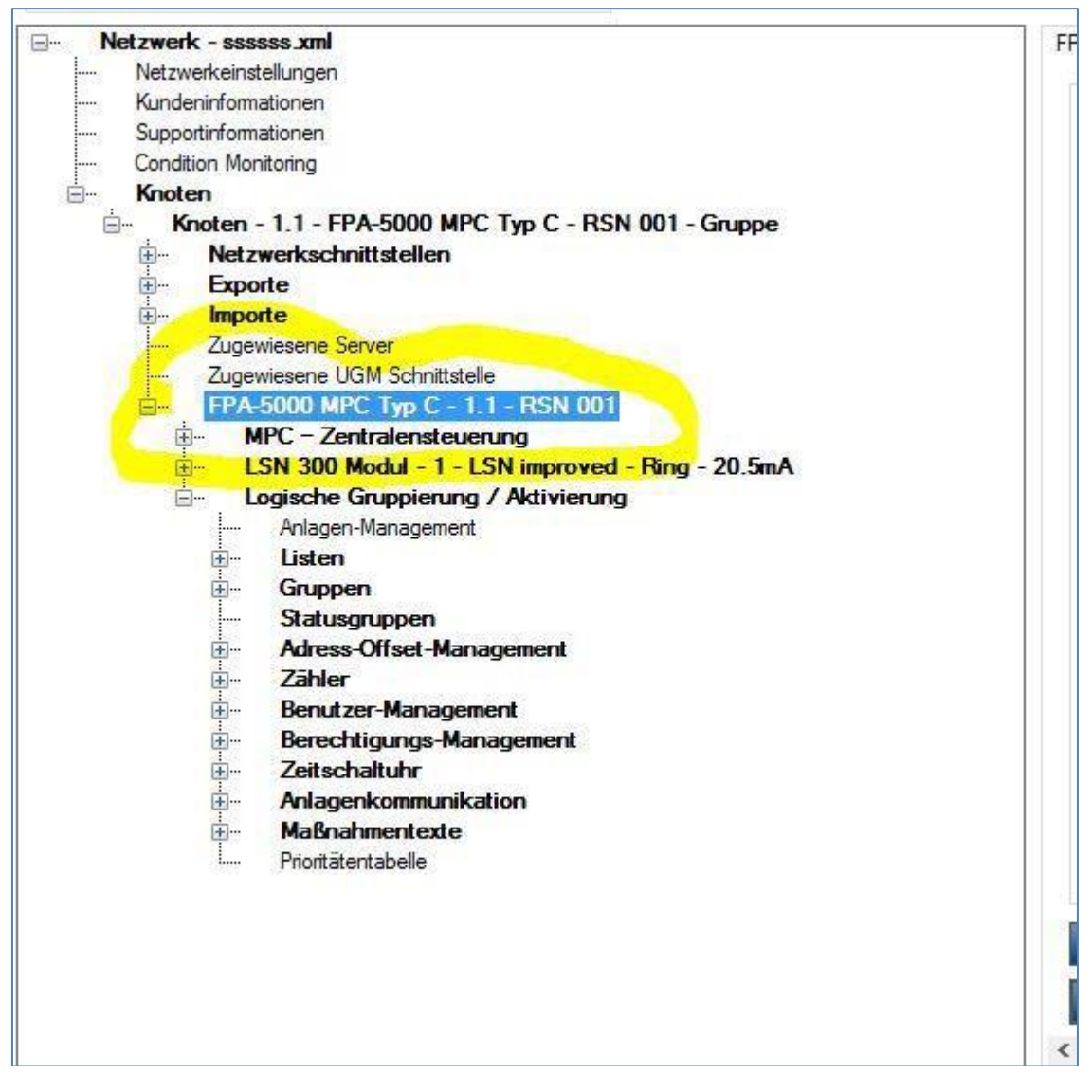

2. "Element hinzufügen" anklicken

### 3. Ein "FPE-5000-UGM" Modul einfügen

| -RPS                                                                                                    |                                                                                                    |                |         |                   |                     |      |                                     |                      |       | ¢         |
|----------------------------------------------------------------------------------------------------|----------------------------------------------------------------------------------------------------|----------------|---------|-------------------|---------------------|------|-------------------------------------|----------------------|-------|-----------|
| 19.1                                                                                                    | 🖉 Element hinzufügen                                                                                                    |                |         |                   |                     |      |                                     | -                    | - X   |           |
| A-5000 MPC<br>- sssss x<br>rkeinstellung                                                                                                    | Einfüge-Optionen<br>Anzahl der einzufügenden Elemente<br>verlugpares<br>Maximum                                                                                                    | <b>1</b><br>32 |         |                   |                     |      | Filter für LSN-Ele<br>nur EN Bement | mente auswählen<br>a |       |           |
| birformatione<br>on Monitorin<br>n<br>oten - 1.1<br>Netzwerk<br>Exporte<br>Importe<br>Zugewiesee<br>FPA-500C<br>MPC -<br>Logisc<br>in Ani<br>⊕ - Lis<br>⊕ - Gri<br>⊕ - Sta<br>⊕ - Be<br>⊕ - Be<br>⊕ - Be<br>⊕ - Ze | Mögliche Elemente<br>INI (6. UEO Modul<br>BCM - Batterieregler-Modul<br>BCM - Batterieregler-Modul<br>ELA - Elektrobiskulsche Anlage<br>ELA - Bekrobiskulsche Anlage<br>ELA - Bekrobiskulsche Anlage<br>(5. 2000)<br>PE-E00000000<br>IOS 200 - (2. 2000)<br>IOS 200 - (2. 2000)<br>IOS 200 |                |         |                   | Hinzusufügende Beme | ente |                                     |                      |       | I Externa |
| Here Ma                                                                                                    |                                                                                                    |                |         |                   |                     |      | ОК                                  | Abbrechen            | Hilfe |           |
|                                                                                                    |                                                                                                    |                | Erweite | rte Informationer |                     |      |                                     |                      |       |           |

4. Die S20 Schnittstelle auf UGM oder FAT einstellen.

| Aktive Zentrale                                                                                                    |                    |
|----------------------------------------------------------------------------------------------------|--------------------|
| Knoten - 1.1 - FPA-5000 MPC Typ C - RSN 001 - Gruppe       ssssss (FPA-5000 V2.13)         Image: Support information in Support information in Condition Monitoring       Support information in Support information in Condition Monitoring         Image: Knoten - 1.1 - FPA-5000 MPC Typ C - RSN 001 - Gruppe       Image: Knoten - 1.1 - FPA-5000 MPC Typ C - RSN 001 - Gruppe         Image: Knoten - 1.1 - FPA-5000 MPC Typ C - RSN 001 - Gruppe       Image: Knoten - 1.1 - FPA-5000 MPC Typ C - RSN 001 - Gruppe         Image: Knoten - 1.1 - FPA-5000 MPC Typ C - 1.1 - RSN 001       Image: Report = Ring - 20.5mA         Image: RFA-5000 MPC Typ C - 1.1 - RSN 001       Image: RFA-5000 MPC Typ C - 1.1 - RSN 001         Image: RFA-5000 MPC Typ C - 1.1 - RSN 001       Image: RFA-5000 MPC Typ C - 1.1 - RSN 001         Image: RFA-5000 MPC Typ C - 1.1 - RSN 001       Image: RFA-5000 MPC Typ C - 1.1 - RSN 001         Image: RFA-5000 MPC Typ C - 1.1 - RSN 001       Image: RFA-5000 MPC Typ C - 1.1 - RSN 001         Image: RFA-5000 MPC Typ C - 1.1 - RSN 001       Image: RFA-5000-UGM - 2         Image: RFA-5000-UGM - 2       Image: RFA-5000-UGM - 2         Image: RFA-5000-UGM - 2       Image: RFA-5000-UGM - 2         Image: RFA-5000-UGM - 2       Image: RFA-5000-UGM - 2         Image: RFA-5000-UGM - 2       Image: RFA-5000-UGM - 2         Image: RFA-5000-UGM - 2       Image: RFA-5000-UGM - 2         Image: RFA-5000-UGM - 2       Image: RFA-5000-UGM - 2 | 1 - S20 Verfügbare |

Nun erscheint das MTS Management!

| SP-5000-RPS                                                                                                    |                                                                                                    |
|----------------------------------------------------------------------------------------------------|----------------------------------------------------------------------------------------------------|
| " d 🚚 🔍 📾 💉 🖘 🖿 ? 📼                                                                                                    |                                                                                                    |
| Active Zentrale<br>Knoten - 1.1 - FPA-5000 MPC Typ C - RSN 001 - Gruppe -<br>ssssss (FPA-5000 V2.13)                                                                                                    |                                                                                                    |
| <ul> <li>Netzwerk - ssssss zml</li> <li>Netzwerk - ssssss zml</li> <li>Netzwerk - ssssss zml</li> <li>Kundeninformationen</li> <li>Supportinformationen</li> <li>Condition Monitoring</li> <li>Knoten - 1.1 - FPA-5000 MPC Typ C - RSN 001 - Gruppe</li> <li>Netzwerkschnittstellen</li> <li>Exporte</li> <li>Importe</li> <li>Zugewiesene Server</li> <li>Zugewiesene Server</li> <li>Zugewiesene USM Schnittstelle</li> <li>FPA-5000 MPC Typ C - 1.1 - RSN 001</li> <li>MPC - Zertralensteuerung</li> <li>LSN 300 Modul - 1 - LSN improved - Ring - 20.5mA</li> <li>FPE-5000-UGM - 2</li> <li>Logische Gruppierung / Aktivierung</li> <li>Arlagen-Management</li> <li>Listen</li> <li>Gruppen</li> <li>MTS-Management</li> <li>Zähler</li> <li>Berrechtigungs-Management</li> <li>Zeitschaltuhr</li> <li>Anlagerkommunikation</li> </ul> | 1 - 520 9999.0 / MTS(FAT)       Verfügbare Elemente       Kontoinfo         Adresse       Verbunden mit       [9999         [MTS (FAT)]       Kurzinformation         Obernehmen       Verwerfen       Hilfe |

5. Das Pseudo-Modul kann wieder gelöscht werden, das MTS-Management bleibt bestehen.

### <mark>Mit MTS:</mark>

1. Unter MTS-Management auf Adressverwaltung klicken

| Anlagenkonfiguration - CAT_Geb21sell<br>Datei Bearbeiten Operationen Optionen Dokumentation Hilfe                                                                                                    |                                                                                                    |                                                                                                    | 5        | o ×   |
|----------------------------------------------------------------------------------------------------|----------------------------------------------------------------------------------------------------|----------------------------------------------------------------------------------------------------|----------|-------|
| FSP-5000-RPS                                                                                                    |                                                                                                    |                                                                                                    | $\Theta$ | BOSCH |
| Adtvo Zertele         Adtvo Zertele         Adtvo Zertele         Adtvo Zertele         Motor - 11.1 - FRA-1200 MPC Typ C - RSN 001 - Gruppe           Netzwerk - CAT_Geb21sell xml         Netzwerk - CAT_Geb21sell xml         Kinden - 1.1 - FRA-1200 MPC Typ C - RSN 001 - Gruppe         Kinden - 1.1 - FRA-1200 MPC Typ C - RSN 001 - Gruppe         Krotern         Kinden - 1.1 - FRA-1200 MPC Typ C - RSN 001 - Gruppe         Krotern         Constant - Topotte         Zugewiesene VGM Schwittelle         FRA-1200 MPC Typ C - L - RSN 001         MPC - Zarteinentseurung         BCM-0000-B - Batteriorersjol-Modul - 2         ENO F euerwehrschruitstellen-Modul - 3 - Hauptmeldermodul         FPA-1200 MPC Typ C - L - Ris 001         MPC - Zarteinentseurung         BCM-0000-B - Batteriorersjol-Modul - 3 - Hauptmeldermodul         FPA-1200 MPC Typ C - L - Ris 001         MPC - Zarteinentseurung         BCM-0000-B - LSN CL - Ring - 105.17mA - LSN Modul 5         Listen         Gruppenn         Signalgeber-Management         Listen         Gruppenn         Signalgeber-Management         Deitragungseinrichtungs-Management         MTS-Management         MTS-Management | MTS - 6750 - UGM - UGM Schnittste<br>MTS - Korfiguration<br>Typ UGM<br>Adresse 6750<br>Kurzinformation UGM<br>Verbunden mt<br>4 - FPE-5000-UGM - 1 - 520 675<br>Redundante MTS<br>Keine Redundanz<br>Übernehmen Verwerfen | ile Verfügbare Elemente Kontoirfo<br>Adressenverweibung<br>5chnitistelle<br>60.0 / MTS(UGM) UGM Schnitistelle |          |       |
| <ul> <li>Zahler</li> <li>Benutzer-Management</li> </ul>                                                                                                    |                                                                                                    |                                                                                                    |          |       |

2. Durch Setzen oder Abwählen der "Häkchen" bestimmen Sie, welche Meldungen übertragen werden sollen.

| Zentrale                    | 6750 | MTS-Schnittstelle         | 0    |
|-----------------------------|------|---------------------------|------|
| Melder                      | 0    | Ring                      | 0    |
| Modul                       | 6710 | Hilfsspannung             | 0    |
| Koppler                     | 0    | Batterie                  | 0    |
| Steuerelement               | 0    | Netzspannung              | 0    |
| Eingang                     |      | Railspannung              | 0    |
| 🗹 Übertragungseinrichtung   | 0    | Erde                      | 0    |
| Löschanlage                 |      | Speicherprüfung           |      |
| <mark>∕ S</mark> ignalgeber | 0    | CAN-Bus                   |      |
| Summer                      |      | Netzwerk                  | J    |
| HVAC                        |      | Netzwerkknoten            |      |
| Feststellanlage             |      | Netzwerkleitung           | J    |
| Schlüsseldepot              |      | Topologie                 |      |
| Status                      |      | RSN-Einstellung           |      |
| Wählgerät                   |      | Sprachgestütztes Evakuier | ungs |
| Drucker                     |      |                           |      |

# Achtung: Die Änderungen wirken sich auf die Übertragung zu einer UGM, zum FAT oder ähnlichem aus! Bei einer Änderung die Parameter beim Verlassen des Programms nicht speichern!!!

3. Auf Informationen für BIS erstellen klicken.

#### 4. Die Datei wird im Database gespeichert!

| /IPP Ex | port Fil | e                                                    | ×            |
|---------|----------|------------------------------------------------------|--------------|
| Dateip  | fad      |                                                      |              |
| C:\FS   | SP_5000  |                                                      | Durchsuchen  |
| Trans a | Antonia  |                                                      |              |
| Liste d | er Anlag | Knoten                                               |              |
|         |          | Knoten - 1 1 - EPA-1200 MPC Tvn C - BSN 001 - Gruppe |              |
|         |          |                                                      |              |
|         |          |                                                      |              |
|         |          |                                                      |              |
|         |          |                                                      |              |
|         |          |                                                      |              |
|         |          |                                                      |              |
|         |          |                                                      |              |
|         |          |                                                      |              |
|         |          |                                                      |              |
|         |          |                                                      | OK Abbrechen |

Wir können mit dem Dateiformat DATA, CSV und MPP (siehe unten) arbeiten.

#### Hinweis:

Sollte in der Software nur der Export als .mpp Datei möglich sein, können Sie dies auch direkt in der BMAcloud einlesen. Hierzu muss dann als Anlagentyp "**Bosch-Berlin**" ausgewählt werden.

#### Vernetzte Boschs gehen nicht direkt, aber ...

Für den Moment können wir folgende Umgehungsmaßnahme anbieten:

**Erklärung:** Die MPP-Dateien sind Textdateien, die die Anlagendaten in tabellarischer Form enthalten. Nach einem Dateikopf folgt die Tabellen-Kopfzeile mit Meldergruppe, Meldernummer etc. Der Rest ist dann der Tabellenkörper.

1. Die MPP-Dateien in einem Texteditor öffnen.

2. Die erste MPP-Datei in eine neue Datei für die Gesamt-Anlage kopieren.

3. Alles unterhalb des Tabellenkopfes aus den weiteren MPP-Dateien an das Ende der Gesamt-Datei anfügen.

4. Die Gesamt-Datei in BMAcloud hochladen und importieren.

5. Jetzt sollte alles aus der vernetzten Anlage in der BMAcloud enthalten sein.